![](_page_0_Picture_0.jpeg)

Portal da Educação

![](_page_0_Picture_2.jpeg)

![](_page_0_Picture_3.jpeg)

![](_page_1_Picture_0.jpeg)

### **E-Class**

- 🖉 Listagem de aulas | 02
- Cadastro de aula |04
- Gerenciar lives | 06
- **Exportar dados** | 07
- **Relatórios** |08
- 🖉 Buscar aulas |09
- Listagem dos alunos | 10
- 🖉 Visualizar resposta | 🛮
- Listagem de aulas alunos e responsáveis | 12
- 🕗 Aula | 13
- 🖉 Aula com atividade | 14
- 📿 Chat | 15

![](_page_1_Picture_15.jpeg)

|                                             | STRAR AULA                                  | BUSCAR AULA | GERENCIAR LIVES |                | RELATÓRIOS       | G EXPORTAR DADOS |
|---------------------------------------------|---------------------------------------------|-------------|-----------------|----------------|------------------|------------------|
|                                             |                                             |             |                 |                |                  |                  |
| Aulas cadastrada                            | 35                                          |             |                 |                |                  |                  |
|                                             | Segundo                                     | 2 Terça     | Quarta          | Quint          | to               | Sexto            |
| • • • • • • • • • • • • • • • • • • •       | 13/Abr                                      | H4/Albr     | 15/Abr          | 10/A2          | *                | 17[Abr           |
|                                             | EDUCAÇÃO INFANTIL                           | FUNDAMENTAL |                 | FUNDAMENTAL II |                  | ENSINO MÉDIO     |
|                                             |                                             |             |                 |                |                  |                  |
| AULAS INDIVIDUAIS                           | ASSUMTO                                     |             | DISCIPUNA       | CHALT          | ACLO             | DICI             |
|                                             | Aula de introdução                          |             | Motemática      | 5              | £ • 8            |                  |
|                                             |                                             |             |                 |                |                  |                  |
| P ANO - A                                   |                                             |             |                 |                |                  |                  |
| PUBLICADO                                   | ASSUNTO                                     |             | DISCIPLINA      | CHAT           | 6 Ação           | DIC              |
|                                             | Operações básicas                           |             | Matemática      | 5              | 2 0 🔗            |                  |
|                                             | Número primos                               |             | Matemática      | 5              | 8 • <del>8</del> |                  |
|                                             |                                             |             |                 |                |                  |                  |
|                                             |                                             |             |                 |                |                  |                  |
| 5 1º ANO - B                                |                                             |             | DISCIPLINA      | CHAT           | okça             | Excuse           |
| 5 <sup>14</sup> ANO-8                       | UBLICADO ASSUNTO                            |             |                 |                |                  |                  |
| 5 P ANO - B<br>Nonhuma aula ca              | dastrada para essa turma                    |             |                 |                |                  |                  |
| 5 P ANO - B<br>Pr<br>Nenhuma auta car       | veucabo Assunto<br>dastrada para essa furma |             |                 | -              |                  |                  |
| 5 P ANO - 8<br>Nenhuma aula ca<br>P ANO - C | veucado assunto<br>dastrada para essa turma |             |                 | 7              |                  |                  |

## ) Listagem de aulas (Coordenadores e professores)

Tela de apresentação das aulas com acesso ao menu de opções.

- 1 Menu de opções: Cadastrar aula, Buscar aula, Gerenciar lives (perfil Administrativo), Lives (para o professor), Relatórios e Exportar dados. Cada opção será apresentada individualmente nas próximas páginas.
- 2 Aulas do dia: apresentação das aulas organizadas por dia. Observe, que por padrão, as aulas do dia vigente estarão em destaque. É possível navegar entre os dias da semana ou entre as semanas, clicando nas setas. O objetivo é criar um ambiente semelhante ao horário de aulas da turma.
- 3 Calendário: a partir desse atalho é possível acessar as aulas anteriores ou futuras de forma mais prática. Ao selecionar um dia específico, ele será carregado em destaque, junto com a semana correspondente.
- Organização por níveis: a administração poderá ver as aulas de cada turma separadas por níveis de ensino. O objetivo é organizar e facilitar o acompanhamento da agenda de aulas em cada segmento.

![](_page_2_Picture_7.jpeg)

5 Organização por turmas: todas as turmas de cada nível serão listadas para facilitar o controle da agenda de aulas.

| 1º ANO - B |                           |         |            |      |         |
|------------|---------------------------|---------|------------|------|---------|
|            | PUBLICADO                 | ASSUNTO | DISCIPLINA | AÇÃO | EXCLUIR |
| Nenhuma d  | aula cadastrada para esse | a turma |            |      |         |

Exemplo: será visível mesmo que ainda não haja aula cadastrada para aquela turma.

O Professor verá uma listagem geral das aulas que ele criou por dia/turma. A visualização por níveis está disponível apenas para o perfil administrativo.

![](_page_3_Picture_5.jpeg)

Ação: nos dos ícones de acesso, o usuário poderá gerenciar as aulas cadastradas conforme os ítens descritos a seguir:

- Alunos: acesso à listagem de alunos da turma e aos dados relacionados à aula (Ex.: atividades do aluno).
- Acessar: opção para que o professor visualize a aula exatamente como os alunos e os responsáveis.
- Editar: edição de aulas caso ajustes sejam necessários. Lembrando que, preferencialmente, as edições devem ser feitas antes da publicação, para que os alunos tenham acesso somente à versão final da aula.
- Excluir: recurso para exclusão de aulas. Todos os registros, inclusive as devolutivas dos alunos, serão deletados sem possibilidade de recuperação.

Chat: coluna visível na listagem quando o professor atribuir chat à aula. O número que aparece é correspondente ao número total de mensagens dentro do chat. O professor precisa visualizar a aula para acessar o chat.
Veja todos os detalhes dessa funcionalidade na página 14.

![](_page_3_Picture_12.jpeg)

| Nova aula                                                                                                    | Anexos                                                      |
|----------------------------------------------------------------------------------------------------|-------------------------------------------------------------|
| Envior aula para alunos específicos®<br>Turma®                                                                                               | Video<br>Adicione somente um vídeo (mp4)<br>límite de 300MB |
| 2 Data da Aula<br>2 Data da Aula<br>2 1205/2020                                                                                              | Áudio                                                       |
| Tempo em minutos     A CPB Prova (opcianal)     Informe os minutos     Informe os minutos     Assunto                                        | Adicione somente um áudio (mp3)<br>límite de 100M8          |
| Digite o assunto da aula                                                                                                    | Arquivos                                                    |
| Dota Limite Voior do atividade (opcional) 7                                                                                                  | ZIP, PPT, PPTX, DOC, DOCX, PDF, XLS, XLSX, JPO, PNO         |
| Texto - Imagem - Link - Embed (Video o Áudio)<br>B I 및 S × × <sup>*</sup> I / I □ □□ ) E & I ■ □ □ □   =   = □ □   =   = □   =   = □   =   = |                                                             |
|                                                                                                    |                                                             |
|                                                                                                    |                                                             |

0

## Cadastro de aula

O usuário poderá criar a aula utilizando diversos recursos digitais. A aula estará disponível por turma, conforme especificado nas configurações.

- 1 Nas configurações é possível inserir aula para um aluno específico (aula especial ou de recuperação), para uma turma ou várias (se forem da mesma série/ano), conforme a necessidade.
- Informação utilizada para que a aula seja apresentada corretamente na listagem geral (pág. 02) e para o aluno (pág 12). Lembrando que se o cadastro seguir o horário de aulas da turma, o processo de acompanhamento será agilizado. Exemplo prático: o usuário poderá criar as aulas da semana ou do mês.
- 3 O tempo em minutos deve ser informado para acompanhamento do cronograma pedagógico e para relatórios de controle.
- 4 Caso a aula em questão tenha uma atividade relacionada ao CPB Prova, o link deverá ser informado nesse campo para que o botão de acesso seja corretamente apresentado ao aluno (pág 12).

![](_page_4_Picture_7.jpeg)

### Cadastro de aula

5 Ao clicar em Solicitar atividade do aluno, o professor requisitará o retorno dos alunos. A data limite (obrigatória) é o prazo disponível para entrega da atividade. Enquanto a atividade não for enviada, a aula não poderá ser concluída.

Ao selecionar essa opção, o sistema habilitará o campo de observação para cada aluno. O professor poderá enviar uma mensagem de retorno caso seja necessário. (ver pág. 10)

- Ao selecionar essa opção, o usuário habilitará a interação com os alunos. Observe que o chat está vinculado à aula, e não ao professor, e é opcional. Ou seja, o professor determinará se haverá ou não interação com os alunos em cada aula.
- O valor da atividade é opcional. Caso seja atribuído um valor, o sistema permitirá que o professor informe a nota de cada aluno e faça um comentário utilizando a listagem de acompanhamento da aula. (ver pág. 10)
- 8 O vídeo e o áudio inseridos na área específica serão apresentados em destaque na visualização da aula. Poderá ser enviado apenas um vídeo e um aúdio por aula, conforme os limites especificados na tela.

Na área de upload, o professor poderá enviar arquivos para os alunos fazerem download. Podem ser materiais de apoio ou complementares, como apresentações em PowerPoint, atividades a serem preenchidas em pdf e muito mais.

9 No editor de conteúdos, o professor poderá inserir o conteúdo de texto e também imagens como uma postagem de blog. Poderá anexar embeds, caso queria inserir mais um vídeo no corpo do conteúdo além do vídeo principal, bem como links de transmissão ao vivo.

#### 10 Salvar e Publicar

Ao salvar e publicar, a aula será apresentada para os alunos de acordo com as configurações selecionadas.

#### Salvar sem Publicar

Ao salvar sem publicar, a aula será apresentada somente na listagem do professor e dos perfis administrativos. A publicação poderá ser feita por meio da listagem, caso a coordenação prefira analisar e acompanhar as aulas antes da publicação final.

![](_page_5_Picture_12.jpeg)

E-Class Lives 2 Codo or tive EDUCAÇÃO INFANTI FUNDAMENTAL I FUNDAMENTAL I ENSINO MÉDIO PANO - A Live 1º Ano - Maio/2020 ((LIVE)) Acossor 🔗 🔋 I° ANO - B Live 1º Ano - Maio/2020 (((LIVE))) 8 2º ANO - A Live 2º Ano - Maio/2020 ((LIVE)) sor 😰 💷 2° ANO - B Live 2º Ano - Majo/2020 (((LIVE))) ssar 📝 🔋

0

## Gerenciar lives

0

Cadastro e listagem das lives da unidade.

Lives: listagem geral das lives já cadastradas. A ordenação das turmas/lives será por ordem alfabética nessa tela e na apresentação para os alunos.

2 Cadastrar Live: acesso ao cadastro das lives: assunto, descrição, turma e link. Observação: as orientações e os detalhes podem ser incluídos na descrição.

| sum d                    | Cadastrar Live    |           |                |
|--------------------------|-------------------|-----------|----------------|
|                          | Assunto           | Descrição |                |
| <b>1º Ano</b><br>ipsum d | Selecione a turma | Link      |                |
|                          |                   |           | Salvar Cancela |

3 Níveis: as listagens serão apresentadas por níveis para facilitar o acompanhamento e gerenciamento das lives cadastradas.

4 Ação: com a ajuda dos botões será possível acessar o link, editá-lo ou excluí-lo. Caso a live tenha mais de uma turma inserida, a edição será atualizada para ambas.

![](_page_6_Picture_8.jpeg)

| Exportar dados              |                   |                    |                    |                   |                    |                    |                       |                    |                    |
|-----------------------------|-------------------|--------------------|--------------------|-------------------|--------------------|--------------------|-----------------------|--------------------|--------------------|
|                             |                   |                    |                    |                   |                    |                    |                       |                    |                    |
| Selecione o tipo            |                   | ٥                  | Selecione a turm   | a                 |                    | ٥                  | Selecione a disciplin |                    |                    |
| dd/mm/yyyy                  |                   |                    | ddimmiyyyy         |                   |                    |                    |                       | BUSCAR             |                    |
| Relatório de notas          |                   |                    |                    |                   |                    |                    |                       |                    |                    |
| 1° ANO - B                  | OPERAÇÕES BÁSICAS | SOMAS E SUBTRAÇÕES | FRAÇÕES E INTEIROS | OPERAÇÕES BÁSICAS | SOMAS E SUBTRAÇÕES | FRAÇÕES E INTEIROS | OPERAÇÕES BÁSICAS     | SOMAS E SUBTRAÇÕES | FRAÇÕES E INTEIROS |
| Alexandre de Souza Alves    | 10                | 10                 | 10                 | 10                | 10                 | 10                 | 10                    | 10                 | 10                 |
| Alexandre Paques de Macedo  | 8,5               | 8,5                | 8,5                | 8,5               | 8,5                | 8,5                | 8,5                   | 8,5                | 8,5                |
| David de Oliveira Haro      | 6                 | 6                  | 6                  | 6                 | 6                  | 6                  | 6                     | 6                  | 6                  |
| Giovanni Favoro             | 9,5               | 9,5                | 9,5                | 9,5               | 9,5                | 9,5                | 9,5                   | 9,5                | 9,5                |
| Guilherme Antunes Gonçalves | 8                 | 8                  | 8                  | 8                 | 8                  | 8                  | 8                     | 8                  | 8                  |
| Guilherme de Lima Silva     | 6                 | 6                  | 6                  | 6                 | 6                  | 6                  | 6                     | 6                  | 6                  |
| Helena Cruz Uliana          | 5,5               | 5,5                | 5,5                | 5,5               | 5,5                | 5,5                | 5,5                   | 5,5                | 5,5                |
| Helena Nunes Sanches        | 9,5               | 9,5                | 9,5                | 9,5               | 9,5                | 9,5                | 9,5                   | 9,5                | 9,5                |
| Heloisa de Paula Quevedo    | 7                 | 7                  | 7                  | 7                 | 7                  | 7                  | 7                     | 7                  | 7                  |
| João Miguel Rodrigues       | 8,5               | 8,5                | 8,5                | 8,5               | 8,5                | 8,5                | 8,5                   | 8,5                | 8,5                |
| Tempo de aula               |                   |                    |                    |                   |                    |                    |                       |                    | 4                  |
| DISCIPLINA                  |                   |                    |                    | QUANTIDADE DE A   | ULAS               |                    |                       | CARGA HORÁS        | 54                 |
| Total                       |                   |                    |                    | 88 aulas          |                    |                    |                       | 88 horas/au        | ía –               |
| Matemática                  |                   |                    |                    | 12 aulas          |                    |                    |                       | 12 horas/au        | la                 |
| História                    |                   |                    |                    | 8 aulas           |                    |                    |                       | 8 horas/au         | a                  |
| Física                      |                   |                    |                    | 20 aulas          |                    |                    |                       | 20 horas/au        | la                 |
| Química                     |                   |                    |                    | 18 aulas          |                    |                    |                       | 18 horas/au        | la                 |
| Geografia                   |                   |                    |                    | 10 cruices        |                    |                    |                       | 10 horas/au        | la.                |

![](_page_7_Picture_1.jpeg)

## **Exportar dados**

O usuário poderá selecionar entre os tipos de dados desejados para visualização e gerar relatório em excel.

 Nas configurações, é possível selecionar o tipo de dados, a turma, a disciplina e o período desejado. A busca irá carregar a tabela conforme o tipo. No exemplo constam as duas tabelas apenas para apresentá-las.

- 2 Relatório de notas: serão apresentadas todas as aulas conforme a seleção nas configurações. Observe que quanto maior o período selecionado, maior será a quantidade de aulas listadas. Caso o professor não preencha o campo de nota na listagem correspondente, esse relatório não estará corretamente preenchido.
- Tempo de aula: caso nenhuma disciplina seja selecionada, os dados serão apresentados conforme o exemplo acima. Ao selecionar uma disciplina, serão listadas todas as aulas e o total de tempo de aula de acordo com a seleção de período.

4 O ícone para exportar estará disponível nas duas tabelas. Ao gerar o arquivo, o usuário poderá manipular os dados da maneira que achar conveniente.

![](_page_7_Picture_8.jpeg)

 $\mathbf{07}$ 

| Class 💮 - E-Class - Relatórios                 |                              |                   |                 |                   |
|------------------------------------------------|------------------------------|-------------------|-----------------|-------------------|
| Data Inicial 🗇 02/04/2020                      | Data Final 🗇 08/04/          | 2020              | "Os dados do re | Exportar dados    |
|                                                |                              |                   |                 |                   |
| 10.354<br>Aulas codastradas                    | 50.951<br>Respostas enviadas | 15<br>Professores |                 | 12<br>Disciplinas |
| Aulas cadastradas                              | Aulas com atividado          | Professores       |                 | Disciplinos       |
| DSA / UCB / APSO / COLÉGIO ADVENTISTA DE TATUÍ |                              |                   |                 |                   |
| Nivel/Turmas                                   | Aulas 0                      | Alunos \$         | Respostas ©     | Porcentagem \$    |
| Educação Infantil                              | 13.265                       | 35                | 50.235          | 30%               |
| Moternal I                                     | 13.265                       | 35                | 50.235          | 30%               |
| Motornal II                                    | 13.265                       | 35                | 50.235          | 30%               |
| Maternal III                                   | 13.265                       | 35                | 50.235          | 30%               |
| Fundamental I                                  | 13.265                       | 35                | 50.235          | 30%               |
| 1º Ano - Fund I                                | 13.285                       | 35                | 50.235          | 30%               |
| 2º Ano - Fund. I                               | 13.205                       | 35                | 50.235          | 30%               |
| 3º Ano - Fund. I                               | 13.265                       | 35                | 50.235          | 30%               |
| 4° Ano - Fundi I                               | 13.265                       | 35                | 50.235          | 30%               |
| 5° Ano - Fund I                                | 13.265                       | 35                | 50.235          | 30%               |
| Fundamental II                                 | 13.205                       | 35                | 50.235          | 30%               |
| 6º Ano - Fundi II                              | 13.205                       | 35                | 50.235          | 30%               |
| 7º Ano - Fund. II                              | 13.265                       | 35                | 50.235          | 30%               |
| 8º Ano - Fund. II                              | 13.265                       | 35                | 50.235          | 30%               |
| 9º Ano - Fund. II                              | 13.205                       | 35                | 50.235          | 30%               |
| Ensino Módio                                   | 13.205                       | 35                | 50.235          | 30%               |
| 1º Ano - EM                                    | 13.285                       | 35                | 50.235          | 30%               |
| 2º Ano - EM                                    | 13.265                       | 35                | 50.235          | 30%               |

![](_page_8_Picture_1.jpeg)

#### $\bigcirc$

## Relatórios

3º Ano - EM

Apresentação dos dados gerais do E-Class conforme os níveis de perfil

13.265

35

50.235

30%

| A seleção será apenas por período (data inicial e final da aula). É necessário<br>carregar os dados para, então, exportá-los.<br>Importante: para efeito de processamento dos dados, os valores<br>serão sempre correspondentes ao dia anterior até as 24 horas.                                         |
|----------------------------------------------------------------------------------------------------|
| 2 Somatória dos dados: serão apresentados os dados de forma geral, conforme o perfil do usuário.                                                                                                    |
| 3 Categorização: cada tipo será carregado em uma aba individual para que os detalhes sejam apresentados de forma organizada.                                                                                                    |
| <ul> <li>Dados: conforme o perfil, basta clicar no título para acessar os dados de forma detalhada. A apresentação das telas será da seguinte forma:</li> <li>DSA: Por Uniões/Campos</li> <li>União: por Campos/Escolas</li> <li>Campo: por Escolas/Níveis</li> <li>Escola: por Níveis/Turmas</li> </ul> |

![](_page_8_Picture_6.jpeg)

| busca de aux    | s                                              |                          |               |                   |     |
|-----------------|------------------------------------------------|--------------------------|---------------|-------------------|-----|
| 1<br>Assunto    |                                                | Deta Inicial (Aula)      |               | Data Final (Aula) |     |
| Busca por assu  | nto                                            | ☑ dd/mm/yyyy             |               | ddimmiyyyy        |     |
| Todos os status | ¢ Todas as turmas                              | t Todas as disciplinas   | \$            | BUSCAR            |     |
| -               |                                                |                          |               |                   |     |
| PUBLICADO       | assunto 0                                      | DISCIPLINA Ø             | TURMA         | 3 AÇÃO            | DIC |
| 0               | Aula teste redireciona edicao                  | Ciências                 | 1º Ano - A    | £ • 8             | 0   |
|                 | Aula 2. Formação dos Estados Unidos da América | História                 | 8º Ano - 8    | £ • 8             | C   |
| 0               | Testo Aula Resposta Correcao                   | Educação Física especial | 1º Ano - A    | £ • 8             | 0   |
|                 | Essa é uma aula pra testar o chat              | Biología                 | 2º Básico - A | £ • 8             | C   |
|                 | Aula Individual 1 aluno                        | Arte especial            | Individual    | £ • 8             | C   |
| ۲               | Testo AUla resposta                            | Educação Física especial | 1º Ano - A    | £ • 8             | 0   |
|                 | Aula para Rebecca                              | Educação Física          | Individual    | R 🗢 R             | Ū   |
|                 | Teste Jula Solver Turla accorder mostror       | 1 EM (mothe)             | test is set   |                   |     |

🖉 Busca de aulas

O usuário poderá localizar uma aula utilizando os filtros de detalhamento.

A busca pode ser feita por qualquer parâmetro, individualmente ou associado a outros. Ou seja, o usuário poderá escolher a melhor forma de buscar aulas.

2 A listagem irá apresentar todas as aulas conforme as opções de filtros selecionadas. Observe que nesse formato não há divisão por data, níveis ou turmas como na listagem principal.

As ações de gerenciamento são exatamente as mesmas da listagem principal. Basta clicar na opção desejada e gerenciar conforme necessário.

![](_page_9_Picture_6.jpeg)

09

| Divisão celular                    |                   |          |                          | Hora Aula:1     | Valor da atividade |
|------------------------------------|-------------------|----------|--------------------------|-----------------|--------------------|
| Disciplina                         | Turma             |          | Data da Aula             | Data do Entrega |                    |
| Biologia                           | 2" Básico - A     |          | 12/05/2020               | 29/05/2020      |                    |
|                                    |                   |          |                          |                 |                    |
| NOME                               | DATA DE CONCLUSÃO | RESPOSTA | COMENTÁRIO               | NOTA            | лçλo               |
| Amanda Cupperi Bossolan            | -                 | -        | Comentário para o aluno. | 4 Nota          |                    |
| Ana Caroline Soares dos Santos     | 15/05/2020        | 2        | 3 Parabénst              | 2               | 0                  |
| André Edson Paques Guerra          | -                 | -        | Comentário para o aluno. | Nota            |                    |
| Anna Clara Cardoso                 | 6 03/06/2020      | -        | Enviado com atraso!      | 1               | 5 Salvar           |
| Anna Laura Cardoso                 |                   |          | Comentário para o aluno. | Nota            |                    |
| Dauany Barrinovo Jacção            |                   |          | Comentário para o aluno. | Nota            |                    |
| Evelyn Vitoria de Oliveira Miranda |                   |          | Comentário para o aluno. | Nota            |                    |
| Gabrielia Santos Irineu            |                   | -        | Comentário para o aluno. | Nota            |                    |
| Gustavo Barbosa Novaes             |                   |          | Comentário para o aluno. | Nota            |                    |
| Herbort Almeida Morais             | -                 | -        | Comentário para o aluno. | Nota            |                    |
| Isabella Menezes de Carnargo       |                   |          | Comentário para o aluno. | Nota            |                    |
| Isabella Stilli Siqueira           |                   | -        | Comentário para o aluno. | Nota            |                    |

# Listagem dos alunos

Tela de gerenciamento do retorno de atividades dos alunos por turma.

- 1 Cabeçalho: área em que serão apresentados todos os dados da aula: assunto, disciplina, turma, data, tempo de aula e valor da atividade.
- Arquivos: o professor poderá visualizar a resposta do aluno e os arquivos enviados na tela (ver pág. 11). Caso necessário, poderá também fazer o download clicando no ícone correspondente. É importante salvar cada arquivo e renomeá-lo de acordo com o aluno, pois o sistema apresenta o nome codificado.
- 3 Comentário: após a verificação da resposta do aluno, o professor poderá inserir um comentário de retorno sobre a atividade.
- Nota: caso o professor tenha informado o valor da atividade no cadastro da aula (ver pág. 4), o campo de nota estará habilitado para ser preenchido. Este campo será utilizado na opção Exportar Dados.
- 5 Ação: ao iniciar o preenchimento dos dados, o botão será habilitado para salvar. Após confirmar, o botão será apresentado como concluído.
- 6 Data de conclusão: é a data em que o aluno concluiu a aula ou enviou a resposta da atividade solicitada. Caso o envio seja feito após a data de entrega, ela será apresentada em vermelho. O gerenciamento desses casos será feito pelo professor conforme a justificativa do aluno e/ou pais.
- <sup>7</sup> Salvar tudo: o professor poderá salvar todos os registros já preenchidos (comentários e notas) por blocos ou individualmente, conforme o ítem 5.

![](_page_11_Picture_0.jpeg)

# 🖉 Visualizar resposta

Tela de apresentação on-line das atividades enviadas pelo aluno.

1 O professor poderá visualizar os arquivos enviados na tela ou fazer o download, conforme achar necessário.

![](_page_11_Picture_4.jpeg)

Exemplo de visualização na tela. Todos os tipos de arquivos poderão ser visualizados de forma on-line, sem a necessidade de fazer download.

2) Apresentação do texto enviado pelo aluno diretamente pelo sistema.

![](_page_11_Picture_7.jpeg)

| E-Class                                                                    |                                                               |                                                           |                 |         |
|----------------------------------------------------------------------------|---------------------------------------------------------------|-----------------------------------------------------------|-----------------|---------|
| Aulas da somana     Eorem (psum dolar sit omet consectetur adpisicing elit | t. Minima kuta quae adplici cumque, ullam ipse quas incidunt. |                                                           |                 | Acessor |
| 2<br>Aulas do dia                                                          |                                                               |                                                           |                 | 4       |
| 3 Segundo                                                                  | Torça Quarta<br>14/Abr 15/Abr                                 | Quinta<br>16/Abr                                          | Sexta<br>17/Abr |         |
| ASSUNTO                                                                    | DISCIPLINA                                                    |                                                           | CONCLUÍDA       | ΑÇÃΟ    |
| Teste Loading para salvar                                                  | Arto                                                          | Ţ                                                         |                 | 題       |
| 5 * Video MOV teste                                                        | Cultura Geral                                                 |                                                           |                 | 21 (P   |
| Teste Video Erro                                                           | Arto                                                          | (III)                                                     |                 | 題 🖻 🛛 7 |
| Blog                                                                       | Arto ospocial                                                 | Nota: 10<br>Parabéns, você foi muito bem na<br>ativisênde |                 | 20 B 🖗  |
| Video Render                                                               | Arto                                                          | 6                                                         |                 | 2 P     |
|                                                                            |                                                               |                                                           |                 |         |
| 8<br>Aulas pendentes                                                       |                                                               |                                                           |                 |         |
| ASSUNTO                                                                    | DISCIPLINA                                                    | DATA                                                      | DE ENTREGA      | AÇÃO    |
| Teste Loading para salvar                                                  | Arto                                                          | 20                                                        | 04/2020         | 题       |
| ★ Video MOV testo                                                          | Cultura Geral                                                 | 30                                                        | 04/2020         | 29      |
| Teste Video Fin                                                            | årte.                                                         | 03                                                        | 05/2020         | 野       |

## ) Listagem de aulas - Alunos e Responsáveis

Tela de apresentação das aulas criadas pelos professores organizada por dia.

- Live: caso a escola tenha cadastrado uma live para a turma do aluno, os dados de acesso estarão disponíveis acima da listagem de aulas.
- 2 Aulas do dia: a tabela apresenta as aulas do aluno organizadas por dia. O objetivo é criar o ambiente mais semelhante ao horário de aulas da turma. Observe, que por padrão, as aulas do dia vigente estarão em destaque.
- (3) Datas: É possível navegar entre os dias da semana, ou entre as semanas, com ajuda das setas.
- Calendário: a partir desse atalho é possível acessar as aulas anteriores ou futuras de forma mais prática. Ao selecionar um dia específico, ele será carregado em destaque junto com a semana correspondente.
- 5 Aula individual: caso o professor crie uma aula específica para um aluno, ela estará identificada com a estrela na listagem de aulas.
- 6 Quando a aula tem atividade, será possível verificar o comentário do professor e a nota correspondente.
- 7 Ação: acesso à aula selecionada. Os ícones indicam quando for aula simples, quando apresentar atividade e/ou chat vinculados.
- 8 Aulas pendentes: nessa tabela serão apresentadas as aulas não concluídas e que ainda estão dentro do prazo de entrega. Após o prazo, a aula poderá ser acessada somente por meio da tabela de aulas do dia.

![](_page_13_Picture_0.jpeg)

🖉 Aula

Tela de visualização da aula sem atividade.

- 1 Cabeçalho: área em que serão apresentados todos os dados da aula: assunto, disciplina, professor e data.
- 2) Vídeo: visualização do vídeo inserido na área de destaque.
- 3 Áudio: apresentação do áudio inserido na área de destaque.
- 4 Corpo do conteúdo: área em que serão apresentados todos os dados inseridos pelo professor, como textos, imagens, embeds e links.
- 5 Ação: área visível para o aluno somente quando o professor selecionar uma interação: Chat ou CPB Prova. O número apresentado no botão de chat é referente à quantidade de interações.
- 6 Arquivos: área de apresentação dos arquivos complementares. Para efetivar o download ou visualizar na tela (ver exemplo da pág. 11), basta clicar no ícone correspondente. É importante salvar cada arquivo e renomeá-lo de acordo com a atividade, pois o sistema apresenta o nome codificado.
- 7 Concluir aula: ao clicar, o aluno confirmará a conclusão da aula. Essa informação estará visível para o professor (ver pág. 10).

![](_page_13_Picture_10.jpeg)

**)** 13

| Dezena e unidade                                                                                                    |                                                                                                    |                                                                                                    |                                                                                                    | Entregor até 09/04/20                                                                                  |
|----------------------------------------------------------------------------------------------------|----------------------------------------------------------------------------------------------------|----------------------------------------------------------------------------------------------------|----------------------------------------------------------------------------------------------------|----------------------------------------------------------------------------------------------------|
| Discipling                                                                                                    | Benforcent(n)                                                                                                    |                                                                                                    | Pata da Jula                                                                                                    |                                                                                                    |
| Matemàtica                                                                                                    | Vanessa Mathias de Oliveira Rocha                                                                                                    |                                                                                                    | 09/04/2020                                                                                                    |                                                                                                    |
|                                                                                                    |                                                                                                    |                                                                                                    |                                                                                                    | _                                                                                                    |
| 1                                                                                                    |                                                                                                    |                                                                                                    |                                                                                                    |                                                                                                    |
| Atividade 💿                                                                                                    |                                                                                                    | Volior: 2                                                                                                    | Fazer Atividade                                                                                                    |                                                                                                    |
| B I U S ×, × <sup>i</sup>   I <sub>x</sub>   ;= :                                                                                                    | I 19                                                                                                    |                                                                                                    | 🕞 Chot (6)                                                                                                    |                                                                                                    |
| $\square \  \  \  \  \  \  \  \  \  \  \  \  \ $                                                                                                    | B Codigo-Fonte 🔀 🕃                                                                                                    |                                                                                                    | CSR Prous                                                                                                    |                                                                                                    |
| Lorem ipsum dolor sit amet consecteu<br>fugit. Odit dolores atque neque, veniar                                                                                                    | r adipisicing elit. Est quod culpa porro repudiandae! Sit nemo laboriosam l<br>a distinctio est asperiores.                                                                                                    | libero praesentium necessitatibus id hic                                                                                                    |                                                                                                    | _                                                                                                    |
| Odit non consectetur blanditiis dolores<br>ab sit eius qui perspiciatis. Sit perferen                                                                                                    | eius neque obcaecati suscipit ea sed! Sequi tenetur ullam, modi reiciendis<br>dis voluptatibus vel?                                                                                                    | veniam dolore repellat ex temporibus                                                                                                    |                                                                                                    |                                                                                                    |
| Non ut consequentur enim esse quos a<br>dolorem expedita ratione atque. Adipis                                                                                                    | doloremque, doloribus tenetur neque totam dolores magni quasi possimus<br>ci aut quas reprehenderit dolores?                                                                                                    | error distinctio ipsam quis modi                                                                                                    | Arquivos                                                                                                    |                                                                                                    |
| ou Envior Arquivo                                                                                                    |                                                                                                    |                                                                                                    | ICONE TITULO                                                                                                    | AGÃO                                                                                                   |
|                                                                                                    |                                                                                                    |                                                                                                    | aula-do-matematica.docx                                                                                                    |                                                                                                    |
|                                                                                                    | Adicione até 6 arquivos com limite de 30MB cada.<br>PPT, PPTX, DOC, DOCX, PDF, XLS, XLSX, JPG, PNG                                                                                                    |                                                                                                    | E23                                                                                                    |                                                                                                    |
|                                                                                                    |                                                                                                    |                                                                                                    |                                                                                                    |                                                                                                    |
| (naur winun                                                                                                    |                                                                                                    | ·····                                                                                                    |                                                                                                    |                                                                                                    |
|                                                                                                    | ter des athédesis                                                                                                    |                                                                                                    |                                                                                                    |                                                                                                    |
| 10 spor                                                                                                    | to our concoursipy                                                                                                    |                                                                                                    |                                                                                                    |                                                                                                    |
| fin Programas                                                                                                    | projetos especiais - CPB Educacional                                                                                                    | Envier athildade e concluir auta                                                                                                    |                                                                                                    |                                                                                                    |
| tas Programas                                                                                                    | e projetos especiais - CPB Educacional Assir                                                                                                    | Envior atividade e concluir auta                                                                                                    |                                                                                                    |                                                                                                    |
| Aula c                                                                                                    | projetos especiais - CPB Educacional<br>Asser                                                                                                    | trvier athidade e concluir auto                                                                                                    | i                                                                                                    |                                                                                                    |
| En Programas<br>Aula c<br>Tela de visu                                                                                                    | projetos especiais - CPB Educacional<br>Asses<br>Com atividad<br>ualização da aula com                                                                                                    | rvoratividade e conclut rata                                                                                                    | as interações.                                                                                                    |                                                                                                    |
| Tela de visu<br>Cabeçalho: ć<br>professor e de                                                                                                    | sprojetos especiais - CPB Educacional<br>Asso<br>com atividad<br>ualização da aula com<br>irea em que serão apresen<br>ata de entrega. Caso o prati                                                                                                    | troor anyona a conclur auto<br><b>Description</b><br><b>Description</b><br><b>Descri</b> | <b>as interações.</b><br>dos da aula: assun<br>o, a data ficará em                                                                                                    | to, disciplina,<br>amarelo.                                                                            |
| Tela de visu<br>Cabeçalho: ó<br>professor e de<br>Botões: Ao cl<br>Chat ou CPB                                                                                                    | rprojetos especiais - CPB Educacional<br><b>Com atividade</b><br>ualização da aula com<br>urea em que serão apresen<br>ata de entrega. Caso o praticar<br>icar em Fazer atividade, as<br>Prova (ver pág 13, ítem 5).                                                                                                    | tados todos os dad<br>zo tenha encerrado                                                                                                    | <b>as interações.</b><br>dos da aula: assun<br>o, a data ficará em<br>ta serão carregad                                                                                                | to, disciplina,<br>amarelo.<br>as na tela.                                                             |
| Image: Second state state sta | projetos especiais - CPB Educacional<br><b>Com atividade</b><br><b>Com atividade</b><br><b>Jualização da aula com</b><br>area em que serão apresen-<br>ata de entrega. Caso o prati-<br>actar em Fazer atividade, as<br>Prova (ver pág 13, ítem 5).<br>aluno poderá responder a co<br>digitar. Ele poderá enviar im-<br>a de upload, poderá també                          | inversitivado e concerto cuto<br>inversitivado e concerto cuto<br>inversitivado<br>concerto da concerto da cuto<br>conções de respos<br>catividade através da<br>conções e embeds, o<br>ém enviar até seis o                                                                                                    | <b>as interações.</b><br>dos da aula: assun<br>o, a data ficará em<br>ta serão carregad<br>o editor de texto, b<br>assim como o prof<br>arquivos.                                      | to, disciplina,<br>amarelo.<br>as na tela.<br>asta clicar<br>essor envia.                              |
| Image: Programme         Aula c         Tela de visu         Cabeçalho: á         professor e da         Botões: Ao cl         Chat ou CPB         Atividade: o a         no campo e a         Usando a área         Ação: O alun         Poderá deleta                                                                                                    | projetos especiais- CPB Educacional<br>Aces<br>Com atividade<br>ualização da aula com<br>area em que serão apresent<br>ata de entrega. Caso o pras<br>icar em Fazer atividade, as<br>Prova (ver pág 13, ítem 5).<br>aluno poderá responder a co<br>digitar. Ele poderá enviar im<br>a de upload, poderá també<br>o poderá visualizar na tela<br>ar e enviar novamente, cas | correctives a concert out<br>correctives<br>a atividade e sue<br>tados todos os dad<br>zo tenha encerrado<br>o opções de respos<br>atividade através d<br>hagens e embeds, o<br>ém enviar até seis o<br>os arquivos enviad<br>o alguma correção                                                                                                    | as interações.<br>dos da aula: assun<br>o, a data ficará em<br>ta serão carregad<br>o editor de texto, b<br>assim como o prof<br>arquivos.<br>os (ver exemplo d<br>o no arquivo seja n | to, disciplina,<br>amarelo.<br>as na tela.<br>asta clicar<br>essor envia.<br>a pág. 11).<br>ecessária. |

7 Conteúdo: o conteúdo da aula ainda será visível, caso seja necessário consultar as orientações do professor enquanto o aluno estiver respondendo a atividade.

![](_page_14_Picture_2.jpeg)

![](_page_15_Picture_0.jpeg)

0

## 🖉 Chat

Interação entre os alunos e o professor.

1 Área: o chat para interação será aberto na janela lateral por cima da aula.

2 Data: o chat estará disponível para interação até a data de encerramento da aula. Depois disso, será possível apenas a visualização.

Foto: para o aluno, será apresentada a foto que consta no sistema de secretaria. Para os demais usuários, será apresentada a foto que consta no perfil do portal.

4 Mensagem: área em que o usuário poderá enviar suas dúvidas e comentários.

#### Orientações gerais:

- >> Cada aluno poderá deletar apenas a sua mensagem. O professor terá autonomia para deletar as mensagens dos alunos, caso seja necessário.
- O chat está vinculado a uma aula, e não ao professor ou disciplina. Dessa forma, ele estará relacionado a um assunto específico. O objetivo é auxiliar o controle e acompanhamento em relação à quantidade de registros que cada chat poderá gerar.
- Caso o professor queria abrir um de forma genérica, ele poderá criar uma aula específica para isso, e informar no assunto. Ex.: Chat de Matemática.

![](_page_15_Picture_11.jpeg)

![](_page_16_Picture_0.jpeg)

![](_page_16_Picture_1.jpeg)